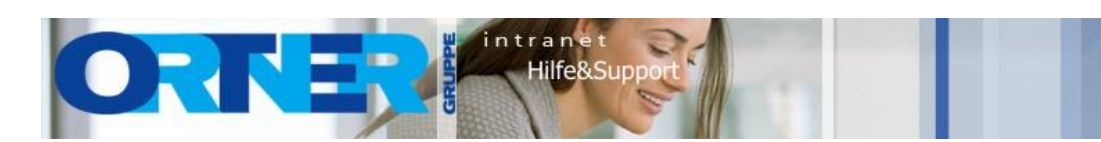

# Einstellungen in der Vorlagedatei

| 1.                                            | Grundlage                                                                                                    |                                      |  |
|-----------------------------------------------|----------------------------------------------------------------------------------------------------|--------------------------------------|--|
| 2.                                            | Änderung der Vorlage im Stilmanager                                                                                                    | 2                                    |  |
| 3.                                            | Definierte System                                                                                                    | . 2                                  |  |
| 3.1<br>3.2<br>3.3<br>3.4<br>3.5<br>3.6        | <ul> <li>Benötigte Systeme MEP aus PitCup</li> <li>Abluft</li> <li>Außenluft</li> <li>Fortluft</li> <li>Umluft</li> <li>Zuluft</li> </ul>        | 2<br>2<br>3<br>3<br>3<br>4           |  |
| 4.                                            | Layer-Schlüssel                                                                                                    | 4                                    |  |
| 4.1<br>4.2<br>4.3<br>4.4<br>4.5<br>4.6<br>4.7 | Angepasst Layer-Schlüssel         VENT_EXAIR         VENT_EXT         VENT_ESC         VENT_REC         VENT_SUP         Überschreiben von LAYER | 4<br>4<br>5<br>5<br>5<br>5<br>5<br>5 |  |
| 5.                                            | Symboldarstellung für Anstieg und Abfall                                                                                                    | 6                                    |  |

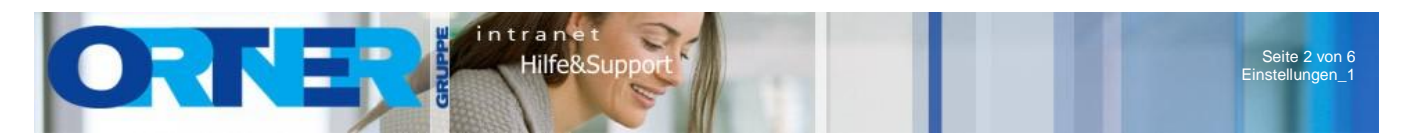

## 1. Grundlage

Die Einstellungen wurden auf Basis der MEP 2011 Vorlagedatei Aecb Model (D A CH Ctb) mm erstellt.

# 2. Änderung der Vorlage im Stilmanager

Im Ribbon Verwalten finden man im Werkzeugkasten Stil und Darstellung die Funktion Stil-Manager.

|                                   |                                                                          | AutoCAD MEP 2010 - NICH | T REGISTRIERTE VERSION | Aecb Model (D A C |
|-----------------------------------|--------------------------------------------------------------------------|-------------------------|------------------------|-------------------|
| MEP Start Einfügen Beschriften An | alysieren Ansicht Verwalten Express Tools                                |                         |                        |                   |
| Aufzeichnen                       | Überprüfung     Stapelweise Prüfung       E Layer-Konvertierungsprogramm | DWG<br>synchronisieren  | Stil-<br>Manager       | - Luftkanal       |
| Aktionsrekorder 👻                 | CAD-Standards                                                            | Projektstandards 🔻      | Stil und Darstellung 🔻 | Voreinstellunge   |
|                                   |                                                                          |                         |                        |                   |

## 3. Definierte System

Die Lüftungssysteme wurden aus PitCup übernommen.

Die Definition im PitCup ist unter ..\ DATBLATT\LUEFTTBL\lustr.tbl festgelegt. Und ist in Innsbruck und Wien identisch.

Im Stil-Manager Lüftungs-Objekte – Luftkanal/-rohr-Systemdefinitionen öffnen.

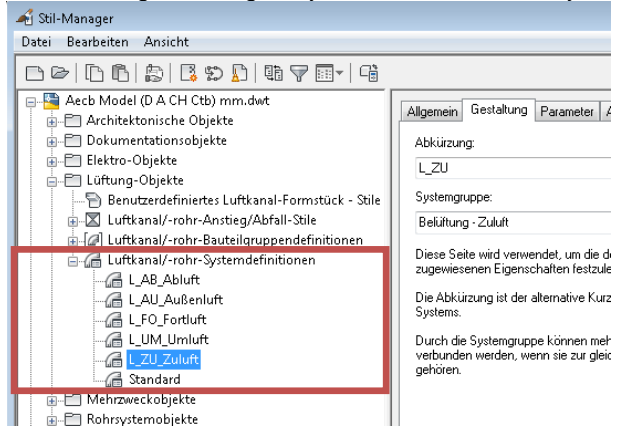

#### 3.1. Benötigte Systeme MEP aus PitCup

Benötigt werden It. PitCup folgende Systeme

| • | Abluft    | Kürzel: AB | Farbe: 50 | Linientyp: Continuous |
|---|-----------|------------|-----------|-----------------------|
| • | Außenluft | Kürzel: AU | Farbe: 3  | Linientyp: Continuous |
| • | Fortluft  | Kürzel: FO | Farbe: 50 | Linientyp: Continuous |
| • | Umluft    | Kürzel: UM | Farbe: 50 | Linientyp: Continuous |
| • | Zuluft    | Kürzel: ZU | Farbe: 6  | Linientyp: Continuous |

ACHTUNG!!! Farben und Linientypen können nur über den Layer-Schlüssel definiert werden.

#### 3.2. Abluft

Definierte Einstellungen:

- <u>Allgemein</u>
  - Name: L\_AB\_Abluft
  - Beschreibung: Abluft
- Gestaltung
  - Abkürzung: L\_AB
  - Systemgruppe: Belüftung Abluft
  - Layer-Schlüssel: VENT\_EXAIR
  - Layer-Feld Überschreibung ???
- Parameter
  - Druckverlust: 0.65 Pa/m
  - Rauheit: 0.09 mm

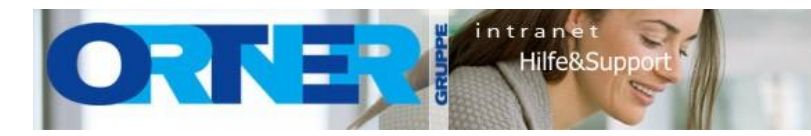

- Dichte: 1.203 kg/m3
- Anstieg und Abfall
- Stil: Lüftungsrohr DACH
- Weitere
- Von Schnittflächenkontur ausschließen: deaktiviert ???
  - Darstellungseigenschaften
  - Keine Überschreibung ???

## 3.3. Außenluft

Definierte Einstellungen:

- <u>Allgemein</u>
  - Name: L\_AU\_Außenluft
  - Beschreibung: Außenluft
- Gestaltung
  - Abkürzung: L\_AU
  - Systemgruppe: Belüftung Außenluft
  - Layer-Schlüssel: VENT\_EXT
  - Layer-Feld Überschreibung ???
- <u>Parameter</u>
  - Druckverlust: 0.65 Pa/m
  - Rauheit: 0.09 mm
  - Dichte: 1.203 kg/m3
  - Anstieg und Abfall
  - Stil: Lüftungsrohr DACH
- <u>Weitere</u>
- Von Schnittflächenkontur ausschließen: deaktiviert ???
- Darstellungseigenschaften
  - Keine Überschreibung ???

## 3.4. Fortluft

Definierte Einstellungen:

- <u>Allgemein</u>
  - Name: L\_FO\_Fortluft
  - Beschreibung: Fortluft
- Gestaltung
- Abkürzung: L\_FO
- Systemgruppe: Belüftung Fortluft
- Layer-Schlüssel: VENT\_ESC
- Layer-Feld Überschreibung ???
- Parameter
  - Druckverlust: 0.65 Pa/m
  - Rauheit: 0.09 mm
  - Dichte: 1.203 kg/m3
- Anstieg und Abfall
  - Stil: Lüftungsrohr DACH
- <u>Weitere</u>
  - Von Schnittflächenkontur ausschließen: deaktiviert ???
- Darstellungseigenschaften
  - Keine Überschreibung ???

## 3.5. <u>Umluft</u>

Definierte Einstellungen:

- <u>Allgemein</u>
  - Name: L\_UM\_Umluft
  - Beschreibung: Umluft
- <u>Gestaltung</u>
  - Abkürzung: L\_UM
  - Systemgruppe: Belüftung Umluft
  - Layer-Schlüssel: VENT\_REC
  - Layer-Feld Überschreibung ???
- Parameter
  - Druckverlust: 0.65 Pa/m
  - Rauheit: 0.09 mm
  - Dichte: 1.203 kg/m3

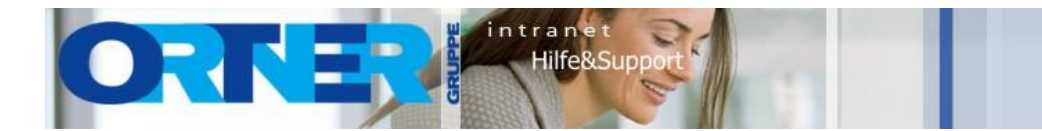

- Anstieg und Abfall
  - Stil: Lüftungsrohr DACH
- Weitere
  - Von Schnittflächenkontur ausschließen: deaktiviert ???

Seite 4 von 6 instellungen\_1

- Darstellungseigenschaften
  - Keine Überschreibung ???

## 3.6. Zuluft

Definierte Einstellungen:

- <u>Allgemein</u>
  - Name: L\_ZU\_Zuluft
  - Beschreibung: Zuluft
- Gestaltung
  - Abkürzung: L\_ZU
  - Systemgruppe: Belüftung Zuluft
  - Layer-Schlüssel: VENT\_SUP
  - Layer-Feld Überschreibung ???
- Parameter
  - Druckverlust: 0.65 Pa/m
  - Rauheit: 0.09 mm
  - Dichte: 1.203 kg/m3
  - Anstieg und Abfall
  - Stil: Lüftungsrohr DACH
- <u>Weitere</u>
  - Von Schnittflächenkontur ausschließen: deaktiviert ???
- Darstellungseigenschaften
  - Keine Überschreibung ???

## 4. Layer-Schlüssel

Die Layereinstellungen wurden aus PitCup übernommen.

Die Definition im PitCup ist unter ..\ DATBLATT\LUEFTTBL\lustr.tbl festgelegt. Und ist in Innsbruck und Wien identisch.

Im Stil-Manager Mehrzweckobjekte - Layerschlüsselstile - D A CH - Descriptive (256 Color) (MEP) öffnen.

| At Stil-Manager                        |                     |                   |                     |                               |     |  |
|----------------------------------------|---------------------|-------------------|---------------------|-------------------------------|-----|--|
| Datei Bearbeiten Ansicht               |                     |                   |                     |                               |     |  |
| ┣┏ ┣₿ ₿\$₽₽ ₩₹₩ ٩                      |                     |                   |                     |                               |     |  |
| Aecb Model (D A CH Ctb) mm.dwt         | Allgemein Schlüssel |                   |                     |                               |     |  |
| Dokumentationsobjekte                  | Laver-Schlüssel     | Beschreibung      | Layer-Einstellungen |                               |     |  |
| E Lüftung-Objekte                      |                     | -                 | Layer               | Farbe                         | Lir |  |
| - Mehrzweckobjekte                     | 110V                | 110 V, 15 A (Sys. | . E 🗔               | ] 🗖 32                        | Cor |  |
| 🛓 💮 AEC-Polygonstile                   | 220-110V            | 220-110 V, 35 A.  | . E [               | 32                            | Coi |  |
| Q. Fertigungsstile                     | 220_110V            | 220-110 V, 35 A   | . <u>L</u>          | 32                            | Cor |  |
| Halterungsstile                        | 22UV                | 220 V, 35 A (59s  | . <u>L</u>          | J <b>1</b> 32                 | Loi |  |
| Klassifizierungsdefinitionen           | AirCoolers          | Luitung - Luitku  | L                   | J ∐ /I<br>] <mark>□</mark> 71 | Cor |  |
| 🖶 🕾 Laver-Schlüsselstile               | All ABMS            | Brandschutzalar   | F .                 | g ⊟71<br>] <b>⊟</b> 92        | Cor |  |
| D A CH - Descriptive (256 Color) (MEP) | ANNDTOBJ            | Detailmarkierung. |                     | ) 🔲 151                       | Cor |  |
|                                        | ANNELKEY            | Ansichtsmarkier   | Z                   | Ĵ 🗖 151                       | Coi |  |
| Maskenblock-Definitionen               | ANNELOBJ            | Höhendefinitions. | z 🗔                 | . 🗖 141                       | Сог |  |
| Massenelementstile                     | ANNMASK             | Maskenobjekt      | Z                   | . 170                         | Coi |  |
| Material definitionen                  | ANNMATCH            | Bezugskanten      | Z 🛄                 | 214                           | Со  |  |
| MV-Blockdefinitionen                   | ANNOBJ              | Anmerkungen u     | Z 🛄                 | ] 🗖 231                       | Со  |  |
|                                        | ANNPROFILE          | AEC-Profile       | Z [                 | ] 🗖 230                       | Сог |  |

#### 4.1. Angepasst Layer-Schlüssel

| • | VENT EVAID | Abluft    | Earbo: 50 | Liniontyn: Continuous |
|---|------------|-----------|-----------|-----------------------|
| • | VENT_EAAIN | Abiuit    | Faibe. 50 | Linientyp. Continuous |
| • | VENT_EXT   | Außenluft | Farbe: 3  | Linientyp: Continuous |
| • | VENT_ESC   | Fortluft  | Farbe: 50 | Linientyp: Continuous |
| • | VENT_REC   | Umluft    | Farbe: 50 | Linientyp: Continuous |
| • | VENT_SUP   | Zuluft    | Farbe: 6  | Linientyp: Continuous |
|   |            |           |           |                       |

## 4.2. VENT\_EXAIR

Definierte Einstellungen:

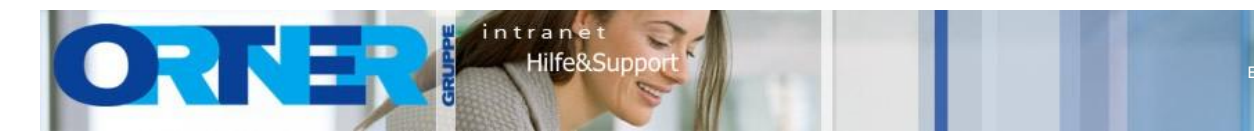

- Beschreibung: Abluft
- Layer: L\_AB\_Abluft
- Farbe: 50
- Linientyp: Continouse
- Überschreiben: alle deaktiviert ???

#### 4.3. <u>VENT\_EXT</u>

Definierte Einstellungen:

- Beschreibung: Außenluft
- Layer: L\_AU\_Außenluft
- Farbe: 3
- Linientyp: Continouse
- Überschreiben: alle deaktiviert ???

#### 4.4. VENT\_ESC

Definierte Einstellungen:

- Beschreibung: Fortluft
- Layer: L\_FO\_Fortluft
- Farbe: 50
- Linientyp: Continouse
- Überschreiben: alle deaktiviert ???

#### 4.5. <u>VENT\_REC</u>

Definierte Einstellungen:

- Beschreibung: Umluft
- Layer: L\_UM\_Umluft
- Farbe: 50
- Linientyp: Continouse
- Überschreiben: alle deaktiviert ???

#### 4.6. <u>VENT\_SUP</u>

Definierte Einstellungen:

- Beschreibung: Zuluft
- Layer: L\_ZU\_Zuluft
- Farbe: 6
- Linientyp: Continouse
- Überschreiben: alle deaktiviert ???

## 4.7. Überschreiben von LAYER

Nachfragen wie das Überschreiben von Layerfunktioniert und ob mit dieser Funktion die Anlagen erstellt werden können.

<u>ACHTUNG!!!</u> Bis jetzt noch keine Möglichkeit gefunden, wie man eine Anlagedefinieren kann. Im PitCup gibt es diese Funktion  $\rightarrow$  eine Möglichkeit wäre für jede Anlage neue Layerschlüssel zu erzeugen  $\rightarrow$  welche über den Projektmanager gesynct werden.

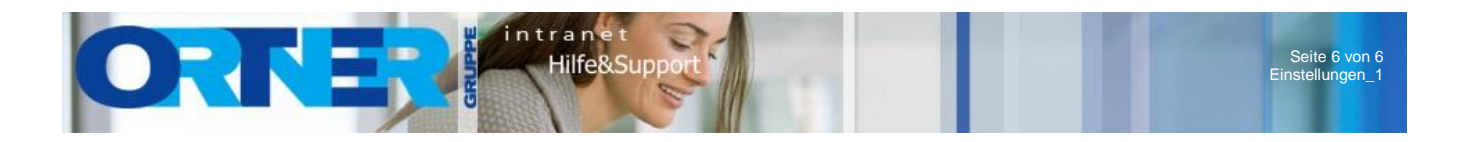

## 5. Symboldarstellung für Anstieg und Abfall

Symbol definiert den Block welcher dargestellt wird, wenn ein Bogen nach unten oder nach oben geführt wird.

Im Stil-Manager das Lüftung-Objekte – Lufkanal/-rohr-Anstieg/Abfall-Stile – Lüftungsrohr DACH öffnen.

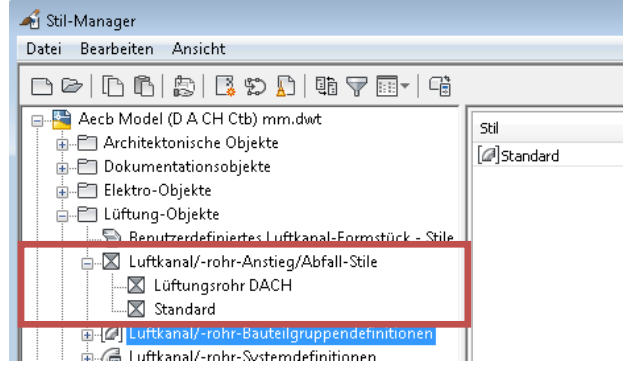

Bei dieser Darstellung wurde nichts verändert. Da diese mit PitCup zusammen stimmen.